# HOW TO REGISTER FOR ONLINE AND IN-PERSON EXAMS

If you're registering for an **online exam** (D), you can register by clicking on: "appelli" (*exam sessions*) > "appelli disponibili" (*available exam sessions*) > "prenota" (*register for your exam*), then select your module.

If you're registering for an **in-person exam** (P), at the time of registering you will be able to confirm the in-person mode, or request to take the exam remotely from home (RD).

PLEASE NOTE: if you wish to take the exam remotely from home (RD), you will need to enter your request on ESSE3 at the time of registering. Moreover, you will need to send a request to the relevant lecturer by email, since no notifications will be automatically sent by ESSE3 to lecturers.

Please find below a screenshot showing the exam registration procedures in place:

| Benvenuto                                                                                                    | ٦                                       |                        |                    |                  |          | L              |
|----------------------------------------------------------------------------------------------------|-----------------------------------------|------------------------|--------------------|------------------|----------|----------------|
| Benvenuto nella tua area riservata                                                                                                    |                                         |                        |                    |                  |          | Area Riservata |
|                                                                                                    | Visualizza                              | dettagli 🕨             | Status Studente    |                  |          | 20000          |
|                                                                                                    | ti Personali                            |                        | Status Studente    |                  |          | <              |
| Pannello di controllo                                                                                                    | nnello di controllo Nascondi dettagli 🖲 |                        | Messaggi           |                  |          | Appelli        |
|                                                                                                    |                                         |                        | Messaggi Personali |                  |          | Prove parziali |
| Processo                                                                                                    | Stato                                   | Da fare                | Mittente           | Titolo           |          | Destant of     |
| Tasse                                                                                                    | 💿 scadute                               | <u>visualizza</u>      |                    | nessun messaggio |          | Bacheca prenot |
| Piano carriera                                                                                                    | modificabile                            | <u>vai al</u><br>piano | L                  | =                | Clicca c | Bacheca esiti  |
| Appelli disponibili                                                                                                    | o 14 appelli<br>disponibili             | <u>prenota</u>         | ]                  |                  |          |                |
| Iscrizioni appeili.<br>ATTENZIONE: Se vedi 0 appelli disponibili, ci possono essere 2 possibilità:                                                                                                    | စ ပ<br>prenotazioni                     |                        |                    |                  |          |                |
| <ul> <li>1. Non è ancora aperto l'appello</li> <li>2. Per poterti iscrivere all'appello devi ricercare l'appello attraverso il link ricerca appelli. Il link lo<br/>trovi dalla voce Esami del menù verticale posto a sinistra dello schermo.</li> </ul> |                                         |                        |                    |                  |          |                |
| Per informazioni e supporto:                                                                                                    |                                         |                        |                    |                  |          |                |
| Area Scienze ed Ingegneria:                                                                                                    |                                         |                        |                    |                  |          |                |
| studenti iscritti ai CDS afferenti al Dip. di Biotecnologie): <u>ammin-collegi.dipbio@ateneo.univr.it</u><br>studenti iscritti ai CDS afferenti al Dip. di Informatica: <u>ammin-collegi.dipinfo@ateneo.univr.it</u>                                     |                                         |                        |                    |                  |          |                |
| Area Economica: Per problemi legati all'iscrizione agli esami per Economia fare richiesta tramite Help desk alla didattica di economia.                                                                                                    |                                         |                        |                    |                  |          |                |

#### 🛪 » Elenco Appelli

## Prenotazione Appelli

#### <u>libretto</u> .

| Attività didattica             | Appello    | Iscrizione               | Descrizione                        | Svolg. Esame | S ssioni               | Presidente |
|--------------------------------|------------|--------------------------|------------------------------------|--------------|------------------------|------------|
| DIRITTO COSTITUZIONALE 2       | 30/03/2021 | 28/02/2021<br>27/03/2021 | I appello - Sessione Marzo 2021    | Ρ            | 2 20/2021<br>2 19/2020 |            |
| DIRITTO DELL'UNIONE EUROPEA    | 01/04/2021 | 02/03/2021<br>29/03/2021 | I appello - Sessione Marzo 2021    | Ρ            | 2 20/2021<br>2 19/2020 |            |
| DIRITTO INTERNAZIONALE         | 31/03/2021 | 01/03/2021<br>28/03/2021 | I appello - Sessione Marzo 2021    | Ρ            | 2 20/2021<br>2 19/2020 |            |
| DIRITTO PENALE 1               | 01/04/2021 | 02/03/2021<br>29/03/2021 | I appello - Sessione Marzo 2021    | Ρ            | 2 20/2021<br>2 19/2020 |            |
| DIRITTO PUBBLICO COMPARATO     | 31/03/2021 | 01/03/2021<br>28/03/2021 | l appello - Sessione Marzo 2021    | Ρ            | 2 20/2021<br>2 19/2020 |            |
| DIRITTO ROMANO                 | 01/04/2021 | 02/03/2021<br>29/03/2021 | I appello - Sessione Marzo 2021    | Ρ            | 2 20/2021<br>2 19/2020 |            |
| ECONOMIA POLITICA              | 30/03/2021 | 28/02/2021<br>27/03/2021 | I appello - Sessione marzo 2021    | Ρ            | 2 20/2021<br>2 19/2020 |            |
| INFORMATICA                    | 30/03/2021 | 28/02/2021<br>27/03/2021 | I appello - Sessione Marzo 2021    | Ρ            | 2 20/2021<br>2 19/2020 |            |
| ISTITUZIONI DI DIRITTO PRIVATO | 23/03/2021 | 21/02/2021               | Prova parziale - Matricole dispari | Р            | 2 20/2021              |            |

Lannalla, Cassiana Marza 2021

20/03/2021

01/02/2021

CF 9

19/2020 2020/2024

**\_** 

🛪 » <u>Appelli</u> » Prenotazione appello

# Prenotazione appelli - Dettaglio appello selezionato

24 /02 /2024

## 🗏 Riepilogo dati

| Attività Didattica: | 4S02526 - DIRITTO COSTITUZIONALE 2                                                                                                    |
|---------------------|----------------------------------------------------------------------------------------------------|
|                     | (offerta nel corso GIURISPRUDENZA [G52])                                                                                                    |
| Appello:            | I appello - Sessione Marzo 2021 del 30/03/2021                                                                                                    |
| Sessioni            | sessione invernale, sessione straordinaria                                                                                                    |
| Tipo esame          | Orale                                                                                                    |
| Verbalizzazione     | Appello Verbalizzante con Firma Digitale                                                                                                    |
| Docenti             |                                                                                                    |
| Note appello        | Al fine di facilitare la gestione autonoma ed efficace della propria carriera universitaria, si pregano gli Studenti che non intendono sostenere l'esame di cancellare la propria iscrizione o avvisare |
|                     | Docente.                                                                                                    |

#### Seleziopare la modalità di svolgimento esame tra quelle previste per l'appello

| - 1  | Modalità Svolgimento Esame | Esame in Presenza          |  |
|------|----------------------------|----------------------------|--|
|      |                            | Esame in Presenza          |  |
|      |                            | Richiesta esame a Distanza |  |
| Cale | ndario delle prove         |                            |  |

| Data - Ora       | Edificio e Aula                                           |   | Docenti |  |
|------------------|-----------------------------------------------------------|---|---------|--|
| 30/03/2021 08:30 | Modalità virtuale Online - Appello in modalità telematica | 5 |         |  |

Prenotati all'appello >> Annulla